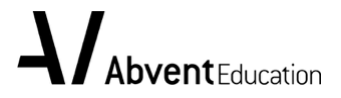

## **Abvent School License Application Guide**

Abvent, a publisher and distributor of cutting-edge software dedicated to the AEC industry, is committed to educating tomorrow's professionals today.

The goal of Abvent Education is to offer Academic Licenses to high schools and institutions of higher learning, offering its best architectural design software for free.

Accredited institutions that offer relevant courses to full-time day students can apply for free Artlantis 2019 Educational network licenses by requesting a partnership through the Abvent Education website.

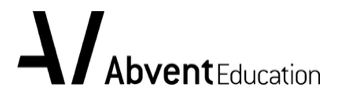

1. Visit the Abvent Education Site to create an Abvent ID and login.

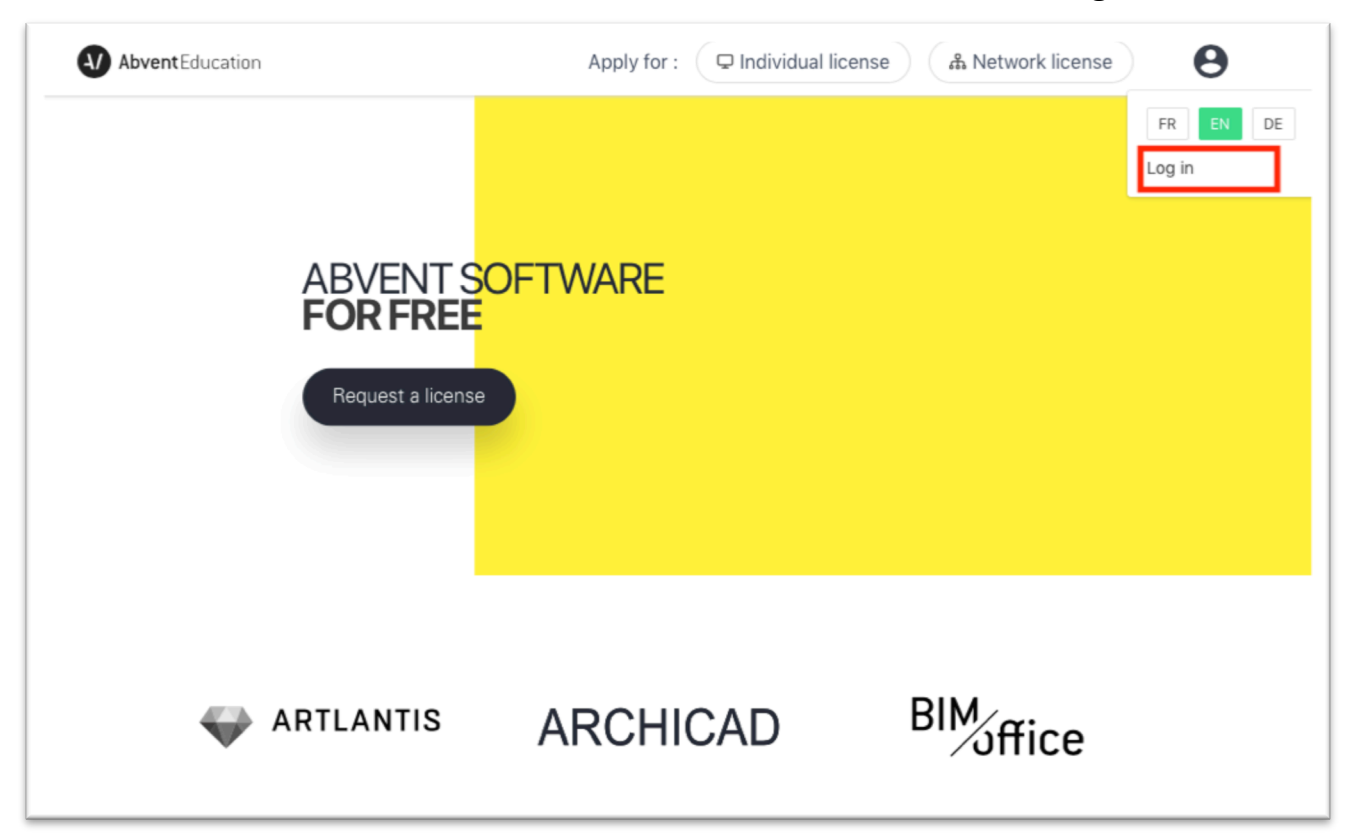

If you don't have an Abvent ID, click "Create an Account".

| Abvent iD                             |                                                     |
|---------------------------------------|-----------------------------------------------------|
| Username                              |                                                     |
| Password                              |                                                     |
| 🗆 Remember m                          | le                                                  |
| Log in                                |                                                     |
| You have not an a<br>Lost your passwo | ccount yet : <mark>Create an Account</mark><br>rd ? |

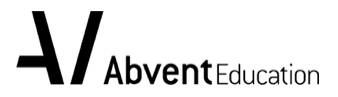

2. Click "Network license" in the upper right-hand corner of the page to apply for a school Educational license by filling out the form and choosing "teacher" as your school role.

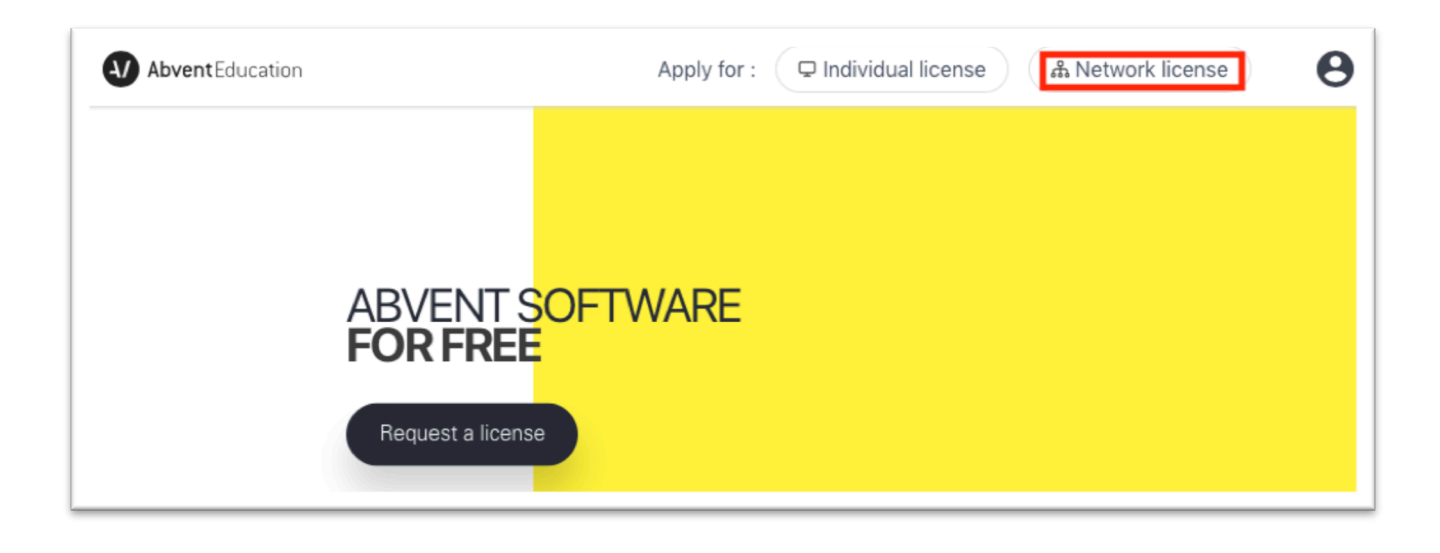

Please enter your school's full name.

|        | COUNTRY<br>Haiti | ~ |                                                              |
|--------|------------------|---|--------------------------------------------------------------|
| School | YOUR SCHOOL ROLE |   | 1                                                            |
|        | Teacher          | ~ |                                                              |
|        | SCHOOL           |   |                                                              |
|        |                  | ^ | if your school is not on this list, choose "Add your school" |
|        | Add your school  |   |                                                              |
|        |                  |   |                                                              |

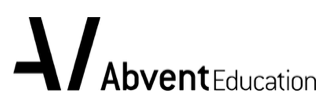

| Make sure the prima | ry contact is your own | name and phone number. |
|---------------------|------------------------|------------------------|
|---------------------|------------------------|------------------------|

| The application form for the edu<br>license. | cation 2<br>Wait for Tea                                                   | m Abvent to review your application. | = ∑<br>3<br>Sign and return the agreement to Abvent. | 4<br>Login to your account and find your license<br>numbers. |
|----------------------------------------------|----------------------------------------------------------------------------|--------------------------------------|------------------------------------------------------|--------------------------------------------------------------|
| Primary contact                              | FIRST NAME<br>Int. Sales<br>LAST NAME<br>Team<br>EMAIL<br>sales@abvent.com |                                      | PHONE                                                |                                                              |

If it is not, please click "My account" to access the page on which you can edit your Abvent ID to update your personal information.

| Abvent Edu | ication              | Apply for : Q Individ | lual license      | ቆ Network license        | <b>9</b> xxx |
|------------|----------------------|-----------------------|-------------------|--------------------------|--------------|
|            |                      | and the second        | 4                 | <b>*</b> 2               | My account   |
|            | Θ                    | xxxx<br>xxxx          |                   |                          | FR EN DE     |
| Profile    | Profile              |                       |                   |                          | 6            |
| Support    | Personal information | xxxx@abvent.fr        | Phone             |                          | _ 1          |
|            |                      | Address               | Zip code<br>75009 | <sup>City</sup><br>paris | S            |
|            |                      | Edit my Abvent iD     |                   |                          |              |

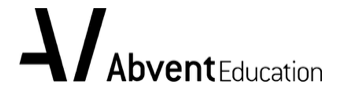

If your school is already in Abvent's database, please contact <u>sales@abvent.com</u> to get an Abvent Academic License Agreement. Submit a teacher license application by uploading the signed agreement to receive your school license under your account.

| L.     | COUNTRY                                           |                    |  |
|--------|---------------------------------------------------|--------------------|--|
|        | Germany                                           | ~                  |  |
| School | YOUR SCHOOL ROLE                                  |                    |  |
|        | Teacher                                           | ~                  |  |
|        | SCHOOL WITHOUT PARTNERSHIP                        |                    |  |
|        | Hochschule Bochum                                 | ~                  |  |
|        |                                                   |                    |  |
|        | This school is already in our dat                 | abase.             |  |
|        | Please contact support to apply $\longrightarrow$ | for a partnership. |  |
|        |                                                   |                    |  |

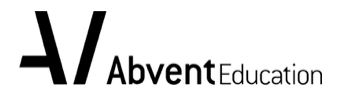

3. Once your request is approved, you will receive an email with the Abvent Academic License Agreement. Please send the completed and signed agreement with the educational institution's seal and your certificate of employment to sales@abvent.com.

| 4/          | Abvent Education                                                                                    |                                                         |
|-------------|----------------------------------------------------------------------------------------------------|---------------------------------------------------------|
| Hell<br>Ab  | vent Academic License Agre                                                                          | eement                                                  |
| Your<br>dow | school application has been approved. Please c<br>nload your agreement. Please sign and return it t | lick the following link to<br>o <u>sales@abvent.com</u> |
|             | Download your Abvent Academic License<br>Agreement                                                  |                                                         |

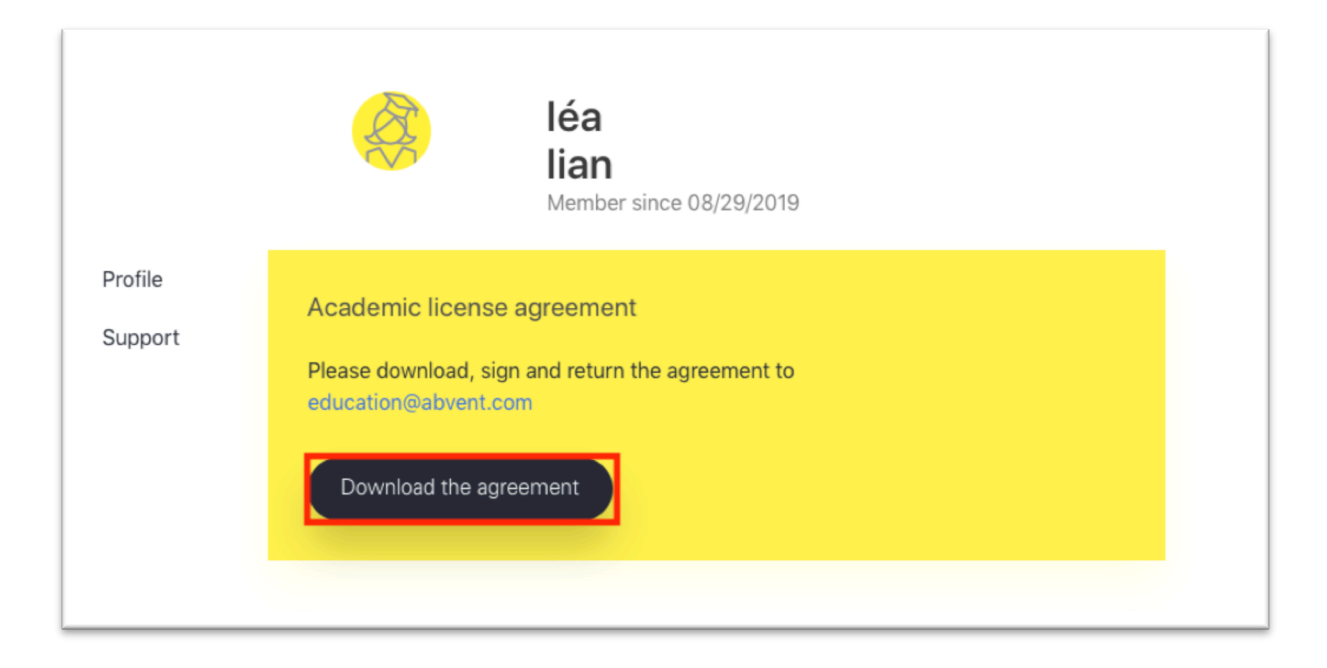

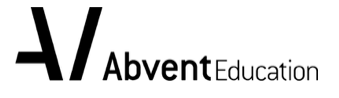

## 4. Waiting for validation

Once your request has been validated, you will receive a confirmation e-mail. Click "Get my licenses" to find your license under your account on the Education site.

| Abvent Educat                                                                 | ion                                                                                                    |
|-------------------------------------------------------------------------------|----------------------------------------------------------------------------------------------------|
| Hello rui                                                                     |                                                                                                    |
| Your license n                                                                | umbers are now available                                                                                                    |
| We are pleased to inform<br>Find your software licens<br>education.abvent.com | n you that your partnership with Abvent has been validated.<br>se numbers by connecting to your account at<br>sing your Abvent iD. |
| Get my licenses                                                               |                                                                                                    |

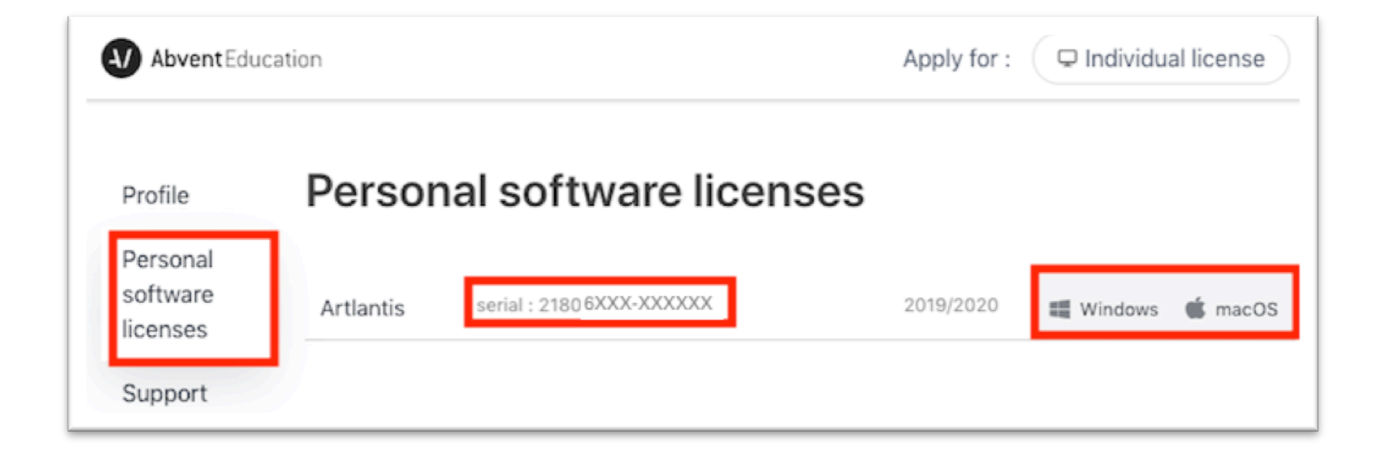

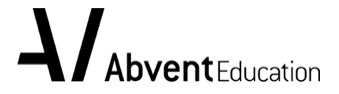

## 5. Technical assistance

If you need any assistance installing or activating your licenses, please consult the technical support page: <u>https://support.education.abvent.com/en/support/solutions</u>

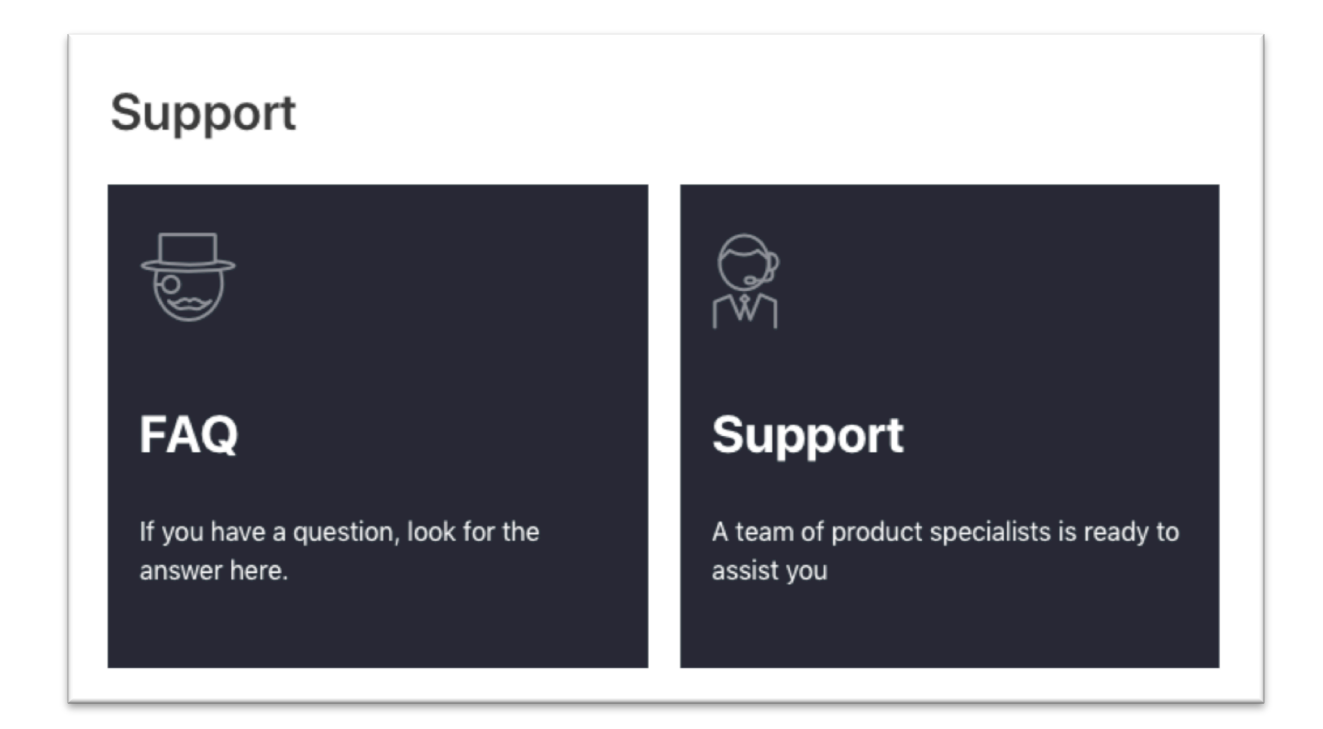

Note: To receive personal assistance, you'll be asked to log in with your Abvent ID.

Download the software and key server here: Artlantis 2019: https://artlantis.com/downloads/